# Avaya Aura Agent Desktop AAAD

# I. Installing AAAD to your Desktop

- II. Logging on to Agent Desktop
- **III. Taking Contact Center Calls** 
  - Hold
  - Transfer •
  - Conference •

IV. Break/Not Ready Time V. Web Stats VI. Logging Off Agent Desktop

I. To Download AAAD to your Desktop Before you begin. Ensure that you install Agent Desktop Procedure 1. Go to Internet Explorer and type in: <u>https://install.ttuhsc.edu</u>

- Log in using your eRaider Credentials
   At the drop down box for Organization go to your Desktop/IT Support Group
   In the Library console about midway there is the Install AAAD Installation
- 5. Double Click to install
- 6. It will take a little while to install and launch AAAD. (It will also install a shortcut on your desktop)

#### **II.** Logging on to Agent Desktop

#### Procedure

| Launching Application                                                                                                    |                 |
|----------------------------------------------------------------------------------------------------|-----------------|
| Verifying application requirements. This may take a few moments.                                                                                                    |                 |
| Avaya Aura<br>Agent Desktop<br>Version 6.3                                                                                                    |                 |
| O * Danelle Ramirez (7427660) - DN 7 Logged Out                                                                                                    | =- 0 • 1        |
| and the first state of the state of the stat | AVAVA aura Ager |

2. On the Agent Desktop Top bar, from the Status list, select Login.

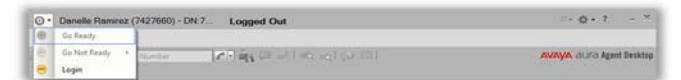

- 3. From the Telephony Tab.
- 4. Select Other Phone from the Place and receive calls using drop-down list.
- 5. At Telephone at drop-down list select the phone or highlight and type in the extension where you are
- 6. Password: Use "12345"
- 7. Press "Login"

| Annual States                |              |   |
|------------------------------|--------------|---|
| lace and receive calls using | Other Phone  | - |
| Extension:                   | 7427660      |   |
| elephone at:                 | 7427640      | - |
| assword:                     |              |   |
| erver Address:               | 69.175.182.8 | _ |
| icense Type:                 | Agent        |   |
|                              |              |   |
|                              |              |   |
|                              |              |   |
|                              |              |   |

Status light will be yellow for "Not Ready Status"

When Ready to take Contact Center Calls: Click Status drop-down and "Go Ready" Status light will go green and "Ready"

| • Danelle Ramirez 7427660 | Ready              |            | ≕ ¢ • ? - ×              |
|---------------------------|--------------------|------------|--------------------------|
| 🖛 🚑 🕅 🛛 🗷 Enter Number    | ကြက်န္ အေျပာသျပားသ |            | AVAYA aura Agent Desktop |
|                           |                    | Registered |                          |

AAAD is now logged in and ready to take calls.

# III. Taking Contact Center Calls

When a call is presented to your Desktop you will see the Skillset you are answering. Pick-up the handset of your telephone and the call is accepted on the AAAD.

| 😁 - Danelle Ramirez 7427660 | Ready                   |                  |          | ≕• <b>¢</b> • | ? - ×         |
|-----------------------------|-------------------------|------------------|----------|---------------|---------------|
| Working: Default_Skillset   |                         |                  |          | 6             | A di          |
| C                           |                         | Default_Skillset | 00:00:16 | 230           |               |
| an an A I B C Enter Number  | 109 ág (# 21 - 0. 61 () |                  |          | AVAYA aura i  | lgent Desktop |
|                             |                         | Re               | patered  |               |               |

#### To Hang-up with a Caller: Press the Red Release handset icon

| Danelle Ramirez 7427660   | Ready           |                  |           | ≡-☆-?         | _ ×         |
|---------------------------|-----------------|------------------|-----------|---------------|-------------|
| Working: Default_Skillset | rioudy          |                  |           | G             | ் கீக்      |
| C                         |                 | Default_Skillset | 00:00:12  | u ti 👝 👘      |             |
| á= ≦é ñ ! U ⊡             | ଅନ୍ତି 🖬 ଛାଇ ମାସ |                  |           | AVAYA aura Ig | ent Desktop |
|                           |                 | David            | nist send |               |             |

#### Placing Caller on Hold:

#### Press the left Green Hold handset icon

|   | Danelle Ramirez 7427660   | Ready                   |                  |          | =• <b>(</b> | 3 . 7  | - ×         |
|---|---------------------------|-------------------------|------------------|----------|-------------|--------|-------------|
| ١ | Working: Default_Skillset |                         |                  |          | G           | Ì.     | 1 1 1       |
|   | r                         |                         | Default_Skillset | 00:03:17 | 230         |        |             |
|   |                           |                         |                  |          | Hold        |        |             |
|   | - A UE Enter Number       | 109 mg (# 20 100 mg) (2 |                  |          | AVAYA a     | ura Ag | ent Desktop |
|   |                           |                         | Re               | pistered |             |        |             |

## To take them off Hold:

## Press the Green Unhold handset icon.

| • Danelle Ramirez 7427660   | Ready                   |                  |          |        | · \$ · ?   | -       | ×    |
|-----------------------------|-------------------------|------------------|----------|--------|------------|---------|------|
| Working: Default_Skillset   |                         |                  |          |        | 1          | 10      | di.  |
| C                           |                         | Default_Skillset | 00:04:54 | 6      |            |         |      |
|                             |                         |                  |          | Unhold |            |         |      |
| a= id= K   UC [Enter Number | Philip CE Sel in sol (o |                  |          | AVAY   | A aura Age | ent Des | ktop |
| •                           |                         | Re               | gistered |        |            |         |      |

## NEW AGENT DESKTOP TRANSFER SCREEN SHOT

| 😁 🔹 danerami_admin danerami_admin (1012144) - T | al:1012144 <b>Ready</b>  | ≡•¢•? = ≡ X              |
|-------------------------------------------------|--------------------------|--------------------------|
| Working: Default_Skillset                       |                          | Ge 1 i                   |
|                                                 | Default_Skillset 00:00:5 | 54 <b>uin</b> !          |
| a= 🚓 🛝 i 🔟 🗆 🛛 🔁 🖓 🕼                            | I (≣ ⊉ ≪ & () ⊡          | AVAYA AUra Agent Desktop |
| A= Customer Datails                             |                          |                          |

# Hit Transfer icon – You will see new dropdown menu "Supervised Transfer". Press Supervised Transfer

| •  | • danerami_admin danerami_admir | ı (1012144) - Tel:1012144 <b>Ready</b> | ≡•¢•? = ≡ ×                |
|----|---------------------------------|----------------------------------------|----------------------------|
|    | Working: Default_Skillset       |                                        | Ge di                      |
| Ì  | 8173534558                      | Default_Skillset 00:01                 | :55 Supervised Transfer    |
| ê= | 20 A I U D                      | <b>⊃</b> ] ∰ (≣ (≣ ≙' ≪ ( ≦ () ⊠ ]     | Transfer Jra Agent Desktop |

# You will receive option to "Enter Value" or "Phonebook"

|         | <del>.</del> - | danerami_admin danerami_admin (1012144) - Tel:1012144 <b>Ready</b> |                  |          | ≡• ¢•      | ? _ = ×               |        |           |   |
|---------|----------------|--------------------------------------------------------------------|------------------|----------|------------|-----------------------|--------|-----------|---|
| ¥٤      |                | Working: Default_Skillset                                          |                  |          | Ge :       | 1 i                   |        |           |   |
| a'<br>D |                | * 8173534558                                                       | Default_Skillset | 00:02:49 |            | i<br>cod Transfor — I |        | E.L. VI.  | _ |
| °       | = 2            | a 🕅 🔲 🗖 🙀 🕼 🗐 🖓 🖓 🖓 📖                                              |                  |          | AVAYA aura | Agent Desktop         |        | Phonebook |   |
|         |                | energenergenergenergenergenergenergener                            |                  |          |            |                       | Not Us | ed        |   |

# If you choose "Enter Value" you are taken to the box to enter the extension you want and then press

| •                 | <ul> <li>Danelle Ramirez (7427660) - Tel:7</li> </ul> | 427660 Ready                                        |                  |          | ≡-¢-              | ·? – ×        |
|-------------------|-------------------------------------------------------|-----------------------------------------------------|------------------|----------|-------------------|---------------|
|                   | Working: Default_Skillset                             |                                                     |                  |          | Ge I              | 1 1           |
|                   | <b>~</b> 3929053                                      |                                                     | Default_Skillset | 00:02:01 | <u>v</u> ůn       |               |
| <u>}</u> ≡<br>• ∞ | 🖆 🎢 ! 💵 🗆 <mark>7427640</mark>                        | <mark>]</mark> ∃¶∰ (III ( <b>2</b> 201 ≪ 201 (O 100 |                  |          | <b>avaya</b> aura | Agent Desktop |

Phone icon to dial number entered.

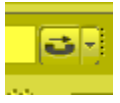

# If you choose "Phonebook" you are taken to the phonebook

| •       | Danelle Ramirez (7427660) - Tel:7427660 Ready |                           | ≡∗¢•? – ×                |             |
|---------|-----------------------------------------------|---------------------------|--------------------------|-------------|
|         | Working: Default_Skillset                     |                           | Ge di                    |             |
|         | <b>~</b> 3929053                              | Default_Skillset 00:00:39 | Supervised Transfer      | Enter Value |
| ≗≡<br>• | 26 ñ I U I 🗾 37 🏭 (II (2 2 1 40 2) (0 10      |                           | AVAYA aura Agent Desktop | Phonebook   |

# You can choose an entry from the Phonebook or Call History Section (to choose an entry press the Green Telephone Icon

| All    | •                     | Display Name | Narrow Search |              |              | Reset   |
|--------|-----------------------|--------------|---------------|--------------|--------------|---------|
| Tagged | Display Name 🔺        | First Name   | Last Name     | Phone        | Mobile       | IP Phon |
|        | Aaron, Ashley         | Ashley       | Aaron         | +12549136212 |              |         |
|        | Ababaf, Shaghayegh    | Shaghayegh   | Ababaf        | +19724236186 |              |         |
|        | Abbasi, Toni          | Toni         | Abbasi        | +12813025028 |              |         |
|        | Abbe, Aldercy         | Aldercy      | Abbe          | +18065430652 |              |         |
|        | Abbey, James          | James        | Abbey         |              | +14697676090 |         |
|        | Abbie, Laurinda       | Laurinda     | Abbie         | +19034678006 |              |         |
|        | Abdel-Raziq, Yousef M | Yousef M     | Abdel-Raziq   | +19724790604 |              |         |
|        | Abdulhussain, Mariam  | Mariam       | Abdulhussain  | +12818970552 |              |         |
|        | Abercrombie, Samuel   | Samuel       | Abercrombie   | +18063006750 |              |         |
|        | Abers, Kevin          | Kevin        | Abers         | +12108467219 |              |         |
|        | Abiero, Bernard       | Bernard      | Abiero        | +14692587176 |              |         |
|        | Abney, Jennifer       | Jennifer     | Abney         | +13257952990 |              |         |
|        | Abney, Natasha L      | Natasha L    | Abney         | +18327151532 |              |         |
|        | Aboubkar, Hanan       | Hanan        | Aboubkar      | +19725303255 |              |         |
|        | Abraham, Divya        | Divya        | Abraham       | +12816501779 |              |         |
|        | Abraham, Jenson       | Jenson       | Abraham       |              | +19729000756 |         |
|        | Abraham, Shalin       | Shalin       | Abraham       | +18323664801 |              |         |
|        | Abraham, Susan        | Susan        | Abraham       | +19728992071 |              |         |
|        | Abshier, Zack         | Zack         | Abshier       | +18067840055 |              |         |
|        | Abukhaled, Marwan     | Marwan       | Abukhaled     | +97165152531 |              |         |

To complete the transfer go back to the original call line and press "Complete Transfer"

| e           | <ul> <li>Danelle Ramirez (7427660) - Tel:7427660</li> </ul> | Ready                   |                  |          |     | ≡-¢          | • ?                  | - X    |
|-------------|-------------------------------------------------------------|-------------------------|------------------|----------|-----|--------------|----------------------|--------|
|             | Call Out: 19152154002                                       |                         |                  |          |     |              |                      | 1 i    |
|             | <i>с</i> 19152154002                                        |                         |                  | 00:00:07 |     |              |                      |        |
|             | <u></u> <i>C</i> 3929053                                    |                         | Default_Skillset | 00:11:01 | C . | ت            | 1                    |        |
| <u>e</u> =  | 🧀 🍈 ! 🔳 🗆 8062812535                                        | n (iii (= 20 \land 20 🔤 |                  |          |     | Complete Tra | insfer<br>Et agent I | esktop |
| <b>v</b> 0. | 0000000000 -                                                |                         |                  |          |     |              |                      |        |

### To make a call using AAAD Click the drop down box next to the phone icon and press "Initiate Call"

From your desktop keyboard type in the number you wish to dial and hit Enter on your keyboard. Your phone will ring and when you pick up your handset it rings the number you dialed.

Get

水 水

| in in 17426025 | 2 - 43 (= -1 +0 +0 +0 +0 = 1 | AVAYA aura Agent Desktop |
|----------------|------------------------------|--------------------------|
| •              | Registered                   |                          |

# Conferencing another person in with you and the Contact Center call

You have answered the Skillset call then press the Conference icon Danelle Ramirez 7427660 Ready • Q • 7 - ×

| C                        | Default_Skillset 00:00 | :07 U Conference         |
|--------------------------|------------------------|--------------------------|
| in= in− in   W ⊂ 7420025 |                        | AVAYA aura Agent Desktop |
| •                        | Bacistand              |                          |

Working: Default\_Skillset

## Type in the number you wish to conference in on your keyboard and press OK

| Working: Default_Skillset | Concernation of the second second sec | 7        |     | 1.1                |
|---------------------------|----------------------------------------------------------------------------------------------------|----------|-----|--------------------|
| C                         |                                                                                                    | 00:02:56 | C   |                    |
|                           | UK Cancel                                                                                                    |          |     |                    |
| - 15 BE 1426325           | C. Branner                                                                                                    | _        | AV/ | VA aura Agent Desk |

#### When the second party answers the Skillset call is on a hold

|                             | The staff and second states and | -            |                 |            |
|-----------------------------|---------------------------------|--------------|-----------------|------------|
| An on the Mill Downs        |                                 |              | AVAVA aura An   | et Desktor |
| C                           | Default_Skill                   | set 00:04:44 |                 |            |
| <i>с</i> 7426025            |                                 | 00:00:09     | 200             |            |
| Working: Default_Skillset   |                                 |              | G               | 100 0      |
| 😁 * Danelle Ramirez 7427660 | Ready                           |              | =• <b>⊘</b> • ? | 1500       |

To complete the conference press the Skillset Line and then "Complete Conference" icon

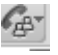

| 😁 • Danelle Ramirez 7427660 | Ready                   |          |    | - ¢ ·     | ? -        | ×     |
|-----------------------------|-------------------------|----------|----|-----------|------------|-------|
| Working: Default_Skillset   | 3.07                    |          |    | Gri       | 10         | (1)   |
| € 7426025                   |                         | 00:01:46 |    | Comp      | lete Confe | ience |
| C                           | Default_Skillset        | 00:06:21 | 60 | 5         |            |       |
| ú=                          | /대論: 田 #1 40. (c) (0 田) |          | 4  | waya aura | Agent Des  | ktop  |
| •                           | Be                      | oistered |    |           |            |       |

## IV. Break and Not Ready

Go to Status drop down and press "Go Not Ready" If required by Supervisor to activate with N/R Reason Code choose from drop down box:

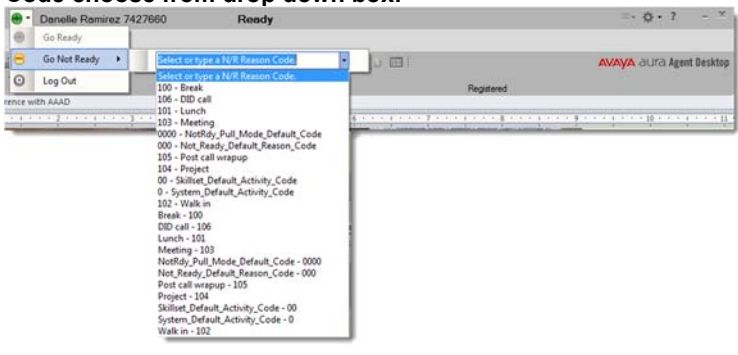

#### To take calls again: Go to Status drop down and press "Go Ready"

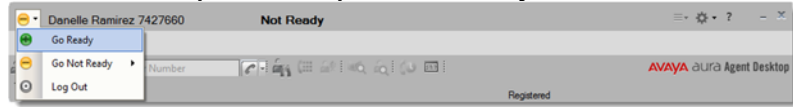

V. Web Stat Views of your Skillsets, Calls and Agents

To see if calls are waiting in your assigned skillsets:

| Click the screenshot button on AAAD:                  |                          |
|-------------------------------------------------------|--------------------------|
| ⊖ • Danelle Ramirez (1200469) - Tel:1200469 Not Ready | ≡∗¢∗? – ≡ ×              |
|                                                       |                          |
| a= 26 A   U = (7 ) 🙀 (# (= 20 40, 20 (0 📼             | AVAYA AUra Agent Desktop |

It will automatically scroll thru your assigned skillsets and in () tell you how many calls are waiting:

| 😑 🔹 Danelle Ramirez         | (1200469) - Tel:1200469 Not F | Ready                                  | ≡• ¢•? - □ ×                        |
|-----------------------------|-------------------------------|----------------------------------------|-------------------------------------|
|                             |                               |                                        |                                     |
| a= 26 A ! U =               | ( <b>?</b> -) 🙀 (#            | (= 🕼 🕪 🚋 (U 📼 💽 [0] Default_           | Skillset > AVAYA aura Agent Desktop |
|                             |                               |                                        |                                     |
| Click drop down             | • deoceocococo •              |                                        |                                     |
| 🖶 * Danelle Ramirez 7427660 | Ready                         | =• <b>¢</b> •7 - ×                     |                                     |
| ale 👸 🛛 🖬 🗌 Enter Number    | ∕-)µ́µ (≣ ⊭   ∞ ∞) (∪ ≣)      | AVAYA durd Agent Desktop<br>Registered |                                     |

Then Click 💌 User Preferences icon Click "Preferences"

| Danelle Ramirez 7427660 Read | <b>y</b> | ≡• <b>⊘•</b> 7 - * × |
|------------------------------|----------|----------------------|
| a a B M C                    |          | User Preferences     |
|                              |          |                      |
| E Customer Details           |          |                      |
| Title Create                 |          |                      |
| Details History Cl Details   |          |                      |
| Phone Edt Add                |          |                      |
| Gral                         |          |                      |
| Addresses                    |          |                      |
|                              |          |                      |
| URI                          |          |                      |
| Customer Contact Intrinsica  |          |                      |
|                              |          |                      |
|                              |          |                      |
|                              |          |                      |
|                              |          |                      |
|                              |          |                      |
|                              |          |                      |
|                              |          |                      |
|                              |          |                      |
|                              | l.       |                      |

Then Statistics. You can see stats by Contact View (How many callers are queued to your Skillset and Skillset Service Level) or

| Toanelle Ramirez 7427660              | Ready                     | ≡•¢•? - ≡ ×              |
|---------------------------------------|---------------------------|--------------------------|
|                                       |                           |                          |
| a= ab B I U C 💦                       | ကြို့များဆုံးက ရောဂ္ခာစား | AVAYA AUra Agent Desktop |
| Preferences Statistics Audio Settings |                           |                          |
| Agerts      Contacts     Alerts:      |                           |                          |
| VC HLB AvVoinSup                      |                           |                          |
|                                       |                           |                          |
| 100%                                  |                           |                          |
|                                       | -                         |                          |
| VC_HLB_AVVoipSup                      |                           |                          |
| 90                                    |                           |                          |
| 80                                    |                           |                          |
| 70                                    |                           |                          |
| 60                                    | •                         |                          |
|                                       |                           |                          |
| 50                                    |                           |                          |
| 40                                    |                           |                          |
| 30 -                                  |                           |                          |
| 20                                    |                           |                          |
| 10                                    |                           |                          |
| 0 0                                   |                           |                          |
| CONTACTS OFFERED                      |                           |                          |
| CONTACTS WAITING                      |                           |                          |
| • ·······                             |                           |                          |

Agent View (How many agents are logged into your Skillset, Available and how many or Not Ready

|                                             |    | AVAVA aUra Agent Deskto |
|---------------------------------------------|----|-------------------------|
| references Statistics Audio Settings        |    |                         |
| Agents O Contacts                           | Sh |                         |
| VC_HLB_AvVoipSup                            |    |                         |
| PC_HLB_A Default AvayaTes<br>100% 100% 100% |    |                         |
| VC_HLB_AvVoipSu                             | qt |                         |
| 1.2                                         |    |                         |
| 2                                           |    |                         |
|                                             |    |                         |
| 1.6                                         |    |                         |
| 1.4                                         |    |                         |
| 1.2                                         |    |                         |
| 1                                           |    |                         |
| 1.8                                         |    |                         |
| 1.6                                         |    |                         |
| 1.4                                         |    |                         |
| 1.2                                         |    |                         |
| 0                                           |    |                         |
| AGENTS AVAILABLE                            |    |                         |
| AGENTS NOT READY                            |    |                         |

To end Web Stat Screen Press the arrows up at the bottom of the page

# VI. To Log Out of AAAD

# Go to Status drop down and Press Log Out

| I | •• | Danelle Ramirez 7 | 427660 Ready                | ≡•¢•? -×                 |
|---|----|-------------------|-----------------------------|--------------------------|
|   | •  | Go Ready          |                             |                          |
| ļ | Θ  | Go Not Ready 🔸    | [2] 编 (III 台) (40 句) (30 回) | AVAYA aura Agent Desktop |
| l | 0  | Log Out           | Registered                  |                          |

# Shows Successfully logged out

| ⊙ • Danelle Ramirez 7427660                 | Logged Out                | ≡• <b>≬</b> •? – ×          |
|---------------------------------------------|---------------------------|-----------------------------|
| 7                                           | Call Company Call And and | AVAN /A DUI/D Ameri Baaldan |
| Soft phone has been successfully logged out | Ching to many of the man  | AVAYA dura Agent besktop    |

Click the "X" to exit and close down AAAD.